"4+6"产业金融统计监测平台

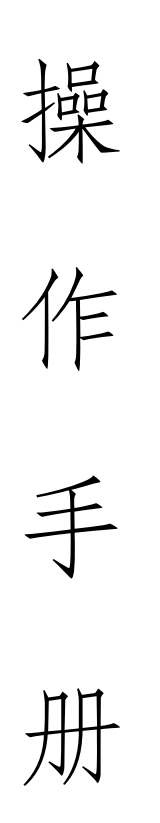

# 银行/担保机构端

打开浏览器输入 http://login.scfundplus.com/,进入 "4+6"产业金融统计监测平台。

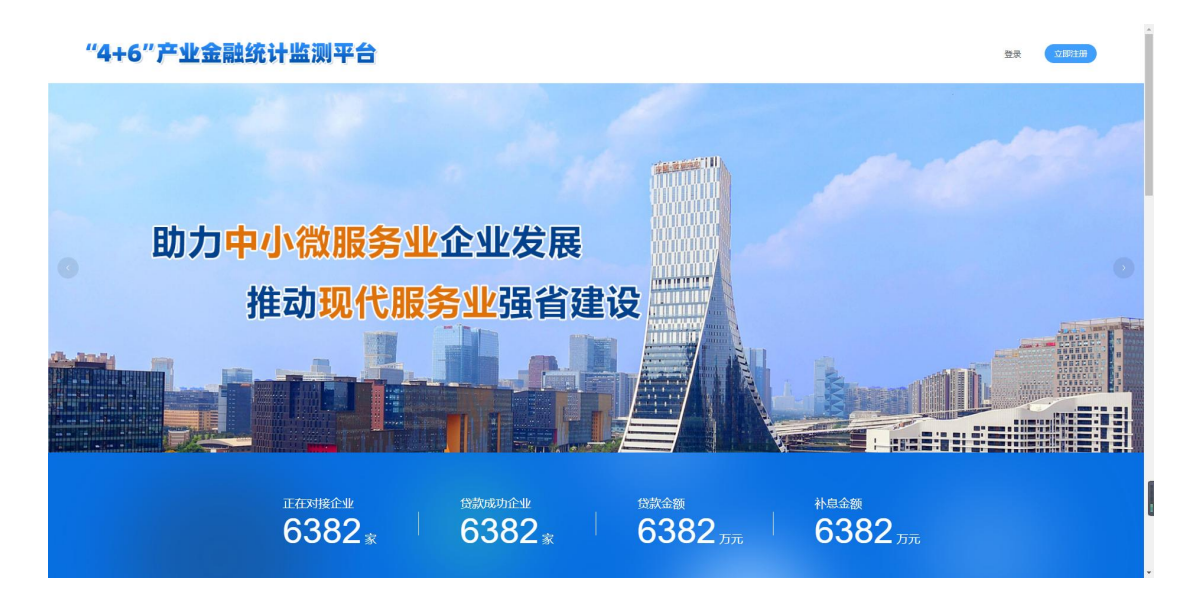

| <b>"</b> 迎使用"4+6"产业金 | 融统计监测平台 |
|----------------------|---------|
| 请选择登录类型              | ^       |
| 企业                   |         |
| 受托管理机构               |         |
| 金融担保公司               |         |
| 金融保险公司               |         |
| 银行                   |         |
| 运维后台                 |         |
| 城市                   |         |

1.工作台

登录系统后自动跳转"工作台"页面。项目经理可以在 此页面查看负责企业的整个贷款流程情况,包括企业数量、 申请贷款金额、推荐函金额、放款金额、补贴金额等。

| 数据概览    |          |                               |                    |       |      |
|---------|----------|-------------------------------|--------------------|-------|------|
| 企业注册数量  | 贷款申请企业数量 | 贷款申请金额                        | 推荐函出具金额            | 放款企业数 | 放款笔数 |
| 9家      | 8家       | 11,501万元<br><sup>补贴申请金额</sup> | 4,392 万元<br>补贴发放金额 | 3家    | 21笔  |
| 2,769万元 | 5笔       | 0万元                           | 0万元                |       |      |

消息中心则可以及时看到订单流转到银行/担保机构及需要操作的状态,根据提示进行对应的操作。

| 消息       | 中心 |
|----------|----|
| in ancas |    |

| 1  | 补贴业务-88的故款订单【CFR2022071100014】已流转到【补贴业务-补贴版审核】,状态为未审核,简注意在 <mark>补贴版审核</mark> 列表中置置、处理。  | 2022-07-26 15:27:35 |
|----|------------------------------------------------------------------------------------------|---------------------|
| 2  | 该教业务-您的贷款订单【FBD20222072300017】已版்辨到【贷款业务-审核管理】,请注意在 贷款业务审核 中直看、处理。                       | 2022-07-26 15:15:59 |
| 3  | 贷款业务/绍约贷款订单【FBD2022072600021】已颁转到【贷款业务·审核管理】/ 请注意在 <mark>贷款业务审核</mark> 中聲著、处理。           | 2022-07-26 15:15:28 |
| 4  | 贷款审批您的贷款订单【FBD2022072600021】状态已经更新为【推荐审批中】,请注意在 <mark>贷款列表</mark> 中直看、处理。                | 2022-07-26 14:37:28 |
| 5  | 贷款业务-您的贷款订单【FBD2022072600021】已流转到【贷款业务-审核管理】,请注意在[贷款业务事核 中重晋、处理。                         | 2022-07-26 14:37:28 |
| 6  | 资质业务-您的故款订单【CFR2022072400021】已流转到【货后业务-贷后报告审核】,状态为未审核,调注意在 <mark>货店报告审核</mark> 列表中查看、处理。 | 2022-07-26 13:33:34 |
| 7  | 资后业务-您的放款订单【CFR2022062900003】已流转到【货后业务-专项报告审核】,状态为未审核,请注意在 <del>专项报告审核</del> 列表中查看、处理。   | 2022-07-26 10:16:34 |
| 8  | <mark>资后管理</mark> 列獎中查看、处理。                                                              | 2022-07-26 09:52:20 |
| 9  | 资后审批您的资后订单【CFR2022072400021】状态已经更新为【报告已提交】,请注意在 <mark>授后订单</mark> 中查看、处理。                | 2022-07-26 09:52:20 |
| 10 | 深軟业务/認約(2款)7年【F8D2022071900015】已活時到【2款业务-故款回告】, 消生原在(放款回時列號)中告書、处理。                      | 2022-07-25 22:52:14 |

# 2.贷款申请

银行/担保机构用户可以在"贷款申请"页面看到向该银行/担保机构申请贷款的企业信息。

| 🙆 银行/担保 | 机构 |        |             |                  |      |         |      |         |      | 招商者            | 見行思行A G    |
|---------|----|--------|-------------|------------------|------|---------|------|---------|------|----------------|------------|
| 工作台     |    | 贷款申请   | / 贷款列表<br>十 |                  |      |         |      |         |      |                |            |
| 贷款申请    | ^  | 贷款列    | 表           |                  |      |         |      |         |      |                |            |
| 贷款列表    |    | 17.00  | 17. OR      | 2 Aller 100 X    |      |         |      |         |      |                | <b>*</b> 9 |
| 贷后放款    | ~  | 13.000 | AND: THE    | ·                |      |         |      |         |      |                |            |
| 还貸情况    | ~  | 序号     | 企业ID        | 企业名称             | 貸款模式 | 貸款银行    | 贷款金额 | 担保机构/保险 | 担保金额 | 订单状态           | 操作         |
| 对账单     | *  | 0      | 9           | 测试系统网络有限公司       | 侵政   | 招商银行总行A | 1222 |         |      | 未审核            | 重要         |
| 系统设置    | *  | 0      | 9           | 测试系统网络有限公司       | 银政   | 招商银行总行A | 66   | ×.      |      | 未审核            | 查費         |
|         |    | 6      | 14          | 成都德塔数据科技有限公司     | 银政担  | 招商银行总行A | 1233 | B金融担保公司 | 660  | 未审核            | 查看         |
|         |    | 0      | 13          | 四川富华商创企业管理服务有限公司 | 银政担  | 招商银行总行A | 107  | B金融担保公司 | -    | 未审核            | 查看         |
|         |    | G      | 9           | 测试系统网络有限公司       | 银政担  | 招商银行总行A | 909  | D金融担保公司 | 6    | 未审核            | 查看         |
|         |    | 0      | 9           | 测试系统网络有限公司       | 银政担  | 招商银行总行A | 108  | D金融担保公司 |      | 未审核            | 查看         |
|         |    | 0      | 6           | 成都行致数据服务有限公司     | 银政担  | 招商银行总行A | 1459 | B金融担保公司 | -    | 未审核            | 田田         |
|         |    |        |             |                  |      |         |      |         |      | 篇 1-7 条/总共 7 5 | 祭 < 1 >    |

### 3.贷后放款

银行/担保机构用户可以在"贷后放款"页面看到向该银行/担保机构申请贷款的放款信息。

| 🙆 银行/担係 | 机构 |          |                  |                        |         |           |            | 招商報       | 限行总行A G        |
|---------|----|----------|------------------|------------------------|---------|-----------|------------|-----------|----------------|
| 工作台     |    | 資后放款 / 总 | 就列表              |                        |         |           |            |           |                |
| 贷款申请    | ~  | 放款列表     |                  |                        |         |           |            |           |                |
| 贷后故款    | ^  |          | -                |                        |         |           |            |           | _              |
| 放款列表    |    | BRBARK   | :: <u>35</u> 20  | > 3482.05.46: 10.480 √ |         |           |            | 重生        | 皇间             |
| 还货情况    | ~  | 序号       | 贷款订单编号           | 資軟企业                   | 放款银行    | 放款金额 (万元) | 最近放款时间     | 放款状态      | 操作             |
| 对账单     | ~  | 0        | FBD2022071900016 | 游试系统网络有限公司             | 招商銀行总行A | 888       | 2022+07-22 | 放款中       | 查看             |
| 系统设置    | ~  | 0        | F8D2022071900015 | 测试系统网络有限公司             | 招商银行总行A | 101       |            | 放款中       | 22             |
|         |    | 0        | FBD2022071900014 | 成鄙德塔数据科技有限公司           | 招商银行总行A | 661       | 2          | 放款中       | 查看             |
|         |    | 0        | FBD2022071100011 | 四川富华商创企业管理服务有限公司       | 招商银行总行A | 105       | 2022-07-14 | 放款中       | 查看             |
|         |    | 0        | FBD2022070900008 | 测试系统网络有限公司             | 招商银行总行A | 805       | 2022-07-17 | 放款中       | 22             |
|         |    | 0        | FBD2022070400007 | 测试系统网络有限公司             | 招商银行总行A | 110       | 2022-07-24 | 已完成       | 查看             |
|         |    | 0        | F8D2022062800001 | 成都行致数据服务有限公司           | 招简银行总行A | 400       | 2022-07-15 | 放款中       | 查看             |
|         |    |          |                  |                        |         |           |            | 第1-7条/总共7 | 表 < <b>1</b> > |

#### 4.还贷情况

银行/担保机构用户可以在"贷后放款"页面看到向该银行/担保机构申请贷款的还贷信息。

| (8) 据行/35成机构 |   |                          |                  |                  |         |         |                     |                |                |  |  |  |  |
|--------------|---|--------------------------|------------------|------------------|---------|---------|---------------------|----------------|----------------|--|--|--|--|
| 工作台          |   | 还曾情况 / 还曾<br><b>还贷列表</b> | ama / 2009%      |                  |         |         |                     |                |                |  |  |  |  |
| 贷款申請         | ~ |                          | ~~~~             |                  |         |         |                     |                |                |  |  |  |  |
| 贷后放款         | ~ |                          |                  |                  |         |         |                     |                | -              |  |  |  |  |
| 还货情况         | ^ | 订单状态:                    | 全部               | ◇ 企业名称: 調施入      |         |         |                     | 重量             | 查询             |  |  |  |  |
| 还货列表         |   | 序号                       | 放款订单编号           | 企业名称             | 银行      | 金額 (万元) | 还款时间                | 订单状态           | 操作             |  |  |  |  |
| 对账单          | ~ | 0                        | CFR2022062900002 | 成都行致数据服务有限公司     | 招簡银行总行A | 200     | 2022-07-07 15:30:03 | 正常             | 查查             |  |  |  |  |
| 系統设置         | ~ | 0                        | CFR2022071100014 | 四川富华商创企业管理服务有限公司 | 招商银行总行A | 4       | 2022-07-11 15:43:45 | 正常             | 查看             |  |  |  |  |
|              |   | 0                        | CFR2022070400008 | 测试系统网络有限公司       | 招商银行总行A | 3       | 2022-07-06 22:42:23 | 正常             | 查看             |  |  |  |  |
|              |   |                          |                  |                  |         |         |                     | 第 1-3 条/总共 3 条 | ₩ < <b>1</b> > |  |  |  |  |

# 5. 对账单

银行用户可以在"对账单"页面查看对账情况,对自己 银行的放款情况进行核对,并可以将数据导出存档处理。勾 选相应记录改变核实状态。

| 設行/担保机构 |                     |                  |                  |      |      |         |      |           |                       | 出開银行总行 |
|---------|---------------------|------------------|------------------|------|------|---------|------|-----------|-----------------------|--------|
|         | 对账单 / <b>对账单列</b> 表 | R                |                  |      |      |         |      |           |                       |        |
| . v     | 对账单列表               |                  |                  |      |      |         |      |           |                       |        |
|         |                     |                  |                  |      |      |         |      |           |                       |        |
|         | 订单状态:               | 全部               | > 业务开始时间: 请选择    |      |      |         |      |           | 查询 1                  | 1      |
| ×       |                     |                  |                  |      |      |         |      |           |                       |        |
| ^       | 对账单列表               |                  |                  |      |      |         |      |           | 核英C                   | ΙØ     |
| 3列表     | 序号                  | 贷款订单号            | 企业名称             | 推荐金额 | 放款金额 | 是否出具推荐函 | 放款笔数 | 出員放款确认函份数 | 业务期限                  | 订单状态   |
| ~       | 0                   | FBD2022071900015 | 测试系统网络有限公司       |      |      | Ŧ       | 2    | 0         |                       | 未核変    |
|         | 0                   | FBD2022071900016 | 测试系统网络有限公司       | 1000 |      | 是       | 2    | 2         | 2022-07-22至2023-07-23 | 未被实    |
|         | 0                   | FBD2022071900014 | 成都德塔数据科技有限公司     | 666  |      | 是       | 1    | 0         |                       | 未核实    |
|         | 0                   | FBD2022070900008 | 测试系统网络有限公司       | 910  | -    | 是       | 6    | 2         | 2022-07-08至2024-07-05 | 未核实    |
|         | 0                   | FBD2022071100011 | 四川富华南创企业管理服务有限公司 | 108  | 4    | 튰       | 3    | 1         | 2022-07-14至2024-07-20 | 未核实    |
|         | 6                   | FBD2022070400007 | 测试系统网络有限公司       | 109  | 3    | 是       | 3    | 3         | 2022-07-07至2024-07-04 | 已核实    |
|         |                     |                  |                  |      |      |         |      |           |                       |        |

### 6.系统设置

#### 6.1 修改密码

密码修改页面。

| 统设置 / 修改密码 |        |     |     |   |
|------------|--------|-----|-----|---|
| 修改密码       |        |     |     |   |
|            |        |     |     |   |
|            |        |     |     |   |
|            | 修改密码   |     |     |   |
|            |        |     |     |   |
|            | * 旧密码  | 请输入 |     | Ø |
|            | * 新福福  | 诸输入 |     | Ø |
|            | * 确认密码 | 请输入 |     | ø |
|            |        |     |     |   |
|            |        |     |     |   |
|            |        |     | 确 认 |   |
|            |        |     |     |   |
|            |        |     |     |   |

# 6.2 消息中心

当业务流程流转业务部长需要操作的步骤时,消息中心 会自动提醒业务的订单号,以及菜单栏,方便操作。

| 序号 | 消息内容                                                                              | 日寸(日)                     |
|----|-----------------------------------------------------------------------------------|---------------------------|
| 0  | 治教业务-纪约当款订单【F802022072600021】已游转到【当教业务-审核管理】,请注意在治教业务审核 牛畜養、处理。                   | 2022-07-26 15:15:28       |
| 0  | 含款业务/28的含款57单【F8D2022072500020】已流转到【含款业务-审核管理】,请注意在 <mark>治款业务内容</mark> 中重要、处理。   | 2022-07-25 15:13:31       |
| 0  | 後數业务-認約後款订单【F8D2022072500020】已洗時到【後款业务-每按管理】、请注意在後數 <mark>此务</mark> 审核中重要、处理。     | 2022-07-25 15:12:14       |
| 0  | 资款业务场的资款订单 [FBD2022072500019] 已活转到 [资款业务·审核管理] , 浙注度在 <mark>资款业务内审</mark> 中重量、处理。 | 2022-07-25 15:10:03       |
| ø  | 後款业务场的资款了单【F802022072500019】已流转到【货款业务·审核管理】,请主要在资数业务审核中重要、处理。                     | 2022-07-25 14:53:13       |
| 0  | 治教业务/2855美教7单【F802022072300017】已流转到【当教业务-审核管理】,请注意在治教业务事核 中重要、处理。                 | 2022-07-23 20:41:05       |
| 0  | 治飲业時/280%約57单【F800022071900016】已流移到【当款业务-审核管理】,请注意在治教业务内审中重要、处理。                  | 2022-07-19 22:12:36       |
| 0  | 後近出务-認定到新訂单【FBD2022071900016】已時時到【後款出务-审核管理】,衛主意在後 <mark>款出务审核</mark> 中重要、处理。     | 2022-07-19 22:09:44       |
| 9  | 送家业务您的贷款订单 [FBD2022071900014] 已满转到【送款业务·审核管理】, 谦主意在 <mark>送款业务内集</mark> 中臺書、处理。   | 2022+07+19 20:11:29       |
| ®  | 資款业终培的贷款订单【F802022071900014】已渐转到【贷款业务·审核管理】,漸注意在资款业务审核中重量、处理。                     | 2022-07-19 20:09:07       |
|    |                                                                                   | 第1-10 贵/总共 25 贵 〈 1 2 3 〉 |